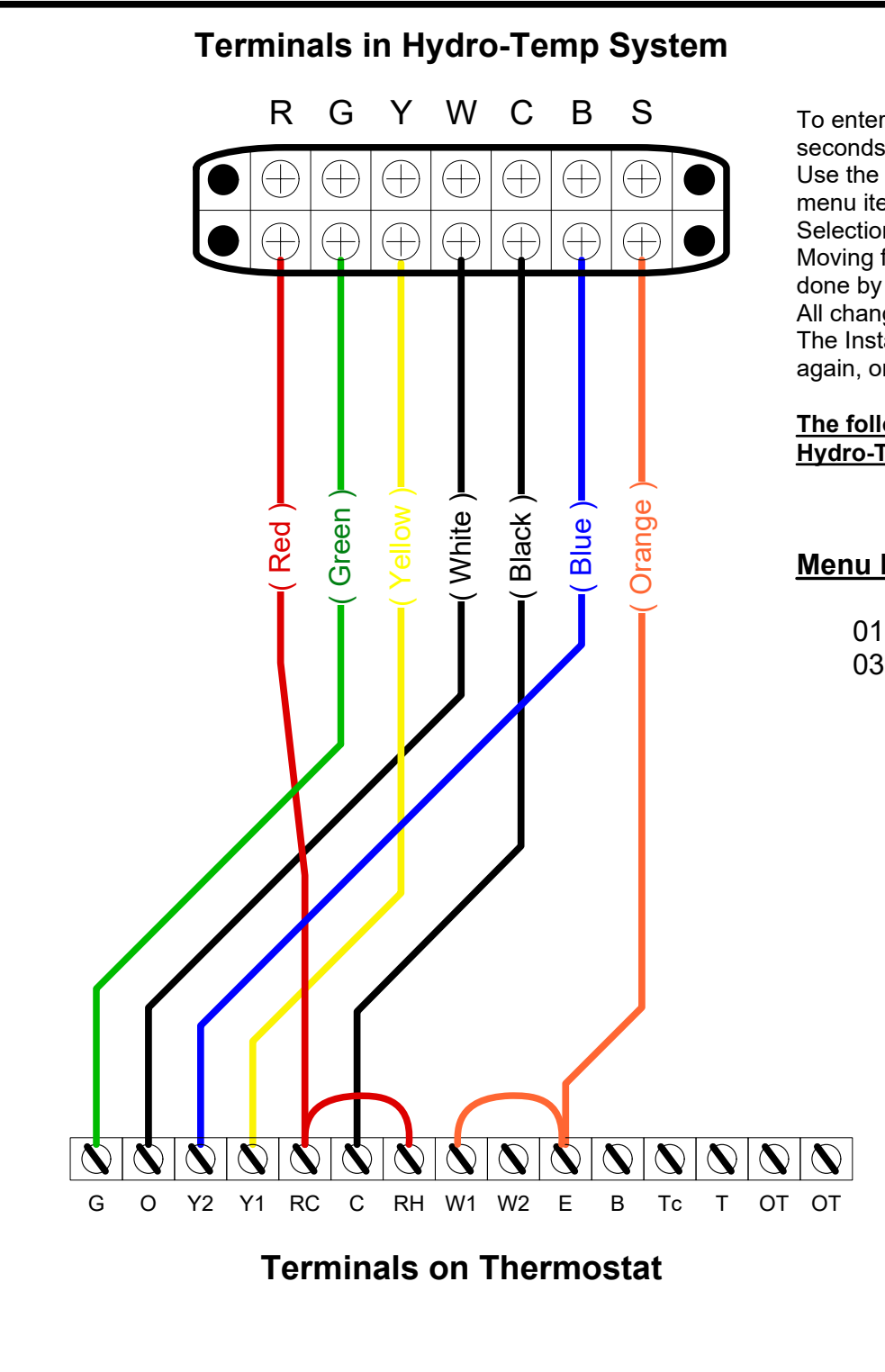

To enter the Installer Setup Menu press and hold the Setup button for 10 seconds.

Use the NEXT button to scroll through its options. As you proceed, the menu item number will be displayed in the left portion of the screen. Selections can be changed by pressing the UP/DOWN button. Moving from one menu item to the next and acceptance of changes is done by pressing the NEXT button.

All changes become effective when the unit exits the Installer Setup mode. The Installer Setup mode will be exited when the Setup button is pressed again, or if no other keys are perssed for 20 seconds.

## The following installer setup settings must be changed to operate the Hydro-Temp system.

| <u>Menu Item</u> | <u>Display</u>    | <u>Change to</u> |  |  |
|------------------|-------------------|------------------|--|--|
| 01               | System Type       | Heat Pump        |  |  |
| 03               | Compressor Stages | 2                |  |  |

| Earth Coupled Heat Pumps                                                                                                    |                        |      |          |       |                 |       |     |  |
|----------------------------------------------------------------------------------------------------|------------------------|------|----------|-------|-----------------|-------|-----|--|
| Title                                                                                                    | PSP722E Wiring Diagram |      |          |       |                 |       |     |  |
| Project                                                                                                    |                        |      |          |       | Units<br>Inches |       |     |  |
| THIS DRAWING, THE DESIGN AND DEVELOPMENTS ARE THE PROPERTY OF AND ARE NOT TO BE USED OR<br>REPRODUCED IN ANY WAY WITHOUT WRITTEN CONSENT OF HYDRO-TEMP LTD. |                        |      |          |       |                 |       |     |  |
| DR. BY                                                                                                    | JR                     | DATE | 04/18/16 | SCALE | DWG. NO.        |       | REV |  |
| REV                                                                                                    |                        | DATE |          | 1:1   | H004            | 1252A | 1   |  |